Configuration email Android

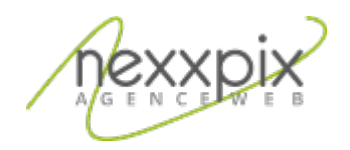

## Configuration email Android 19/06/14

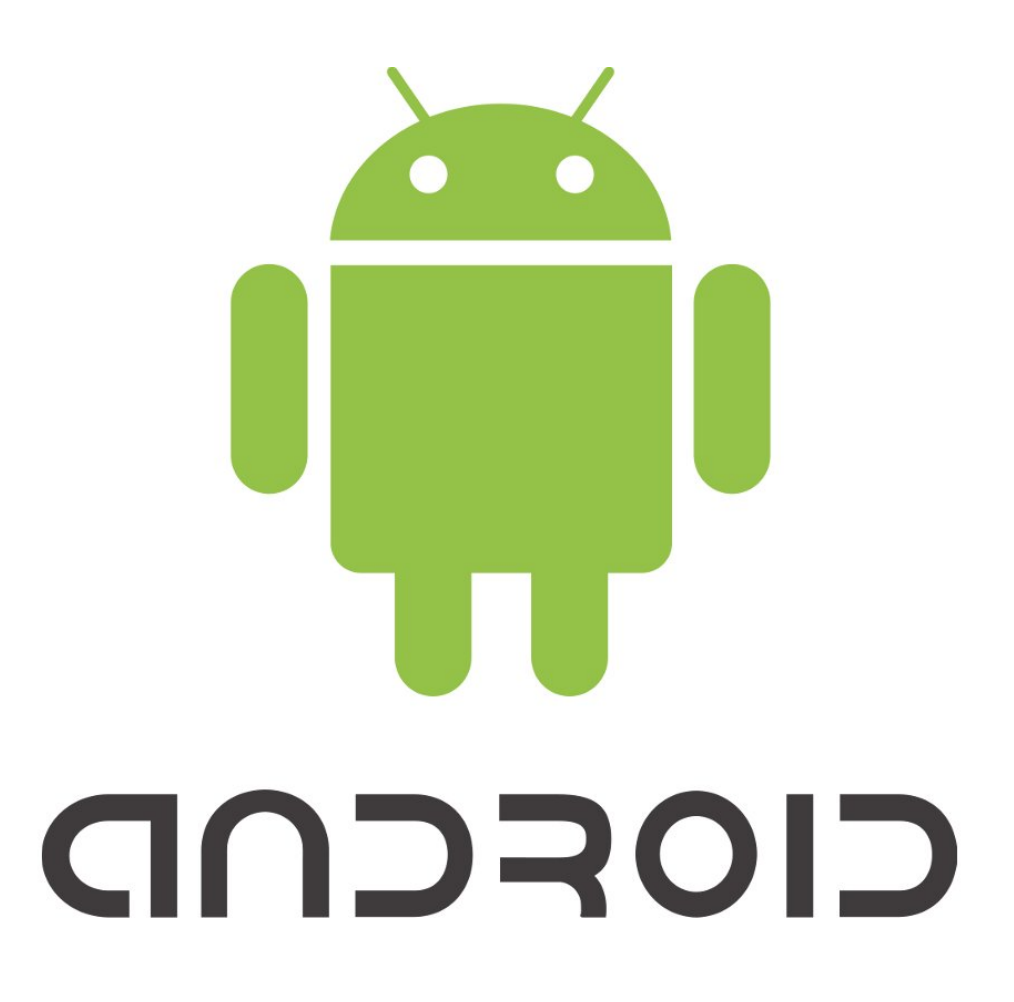

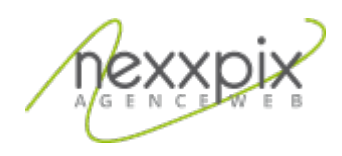

## **Configuration avec Android mail**

Sur l'écran d'accueil, allez dans le menu « applications » puis dans « paramètres ».

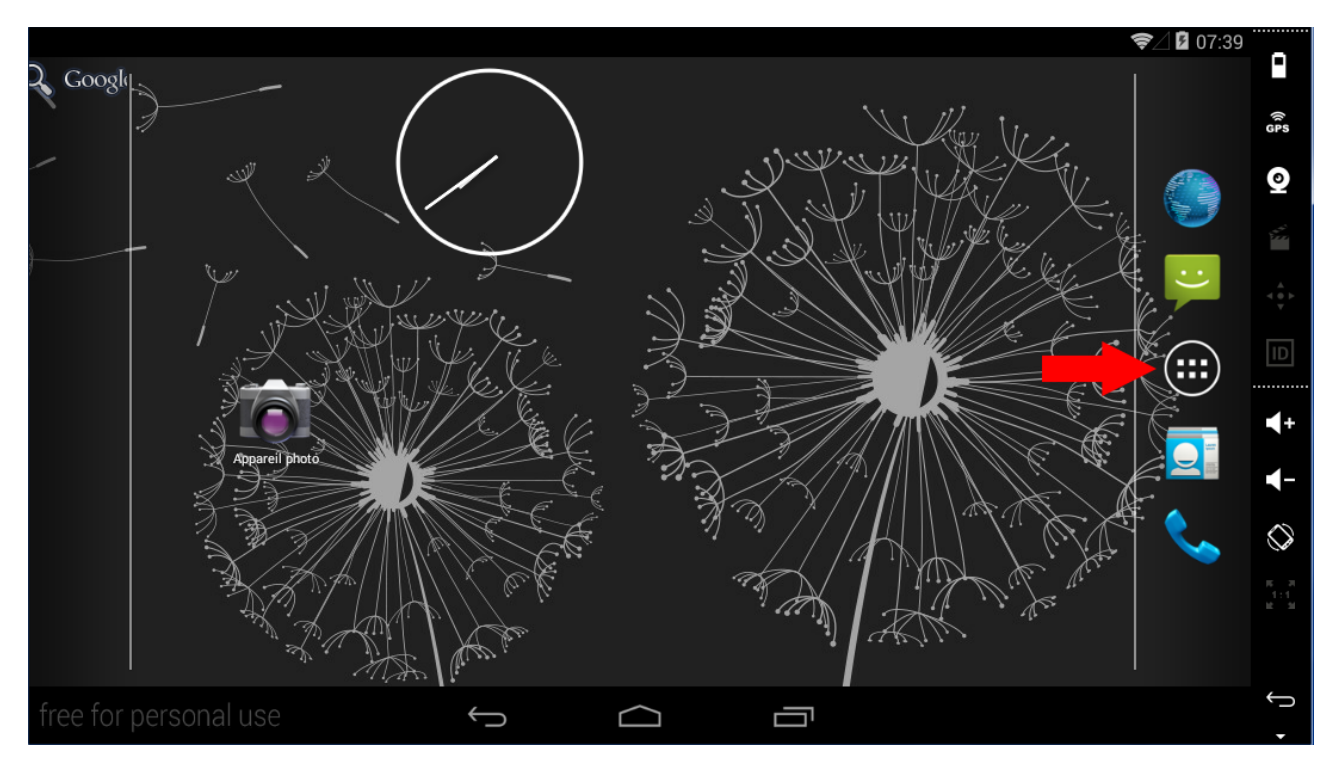

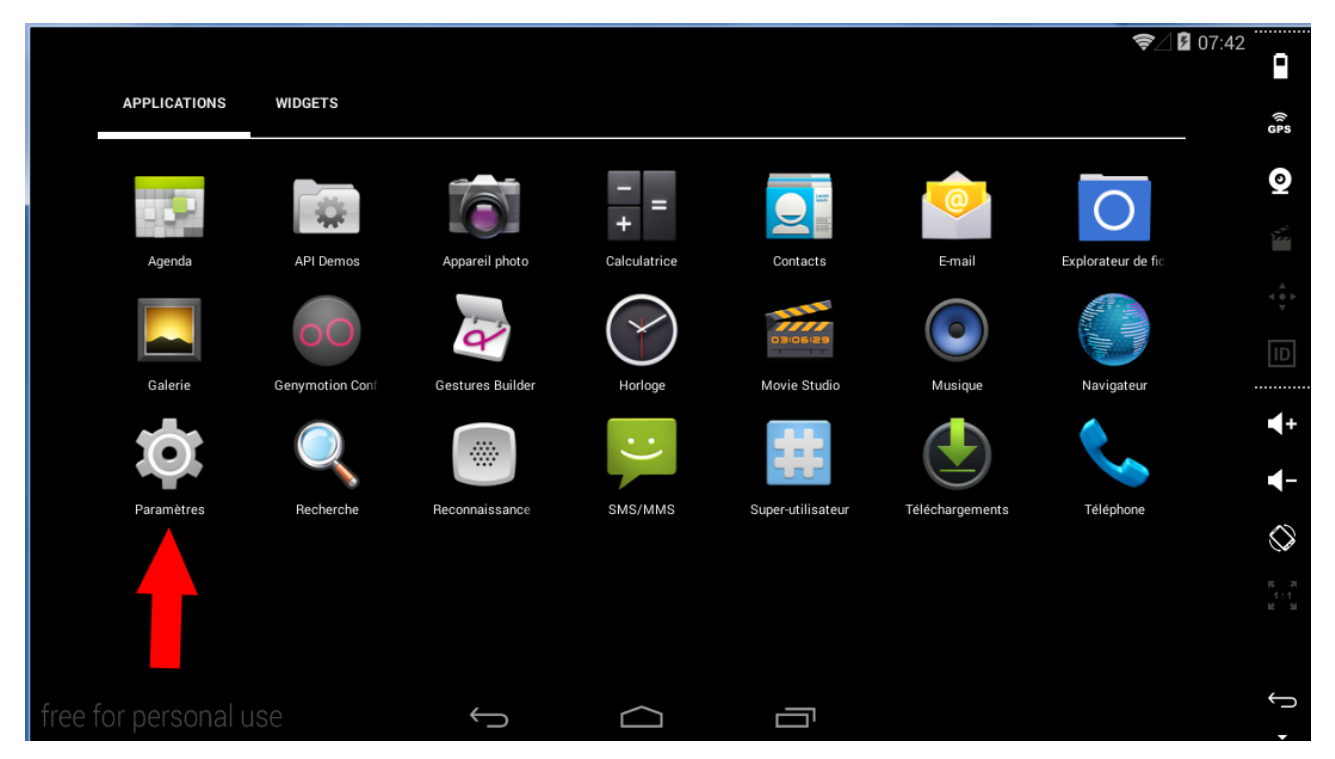

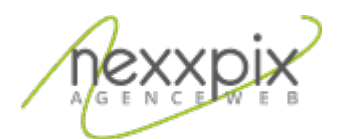

Ensuite, allez dans la partie compte puis appuyez sur « ajouter un compte » :

|      | ¢⊿⊻                          | 07:47      |
|------|------------------------------|------------|
| Ó    | Paramètres                   |            |
|      |                              | (îr<br>GPS |
|      | Sécurité                     | Q          |
|      | A Langue et saisie           |            |
|      | Sauvegarder et réinitialiser |            |
|      | COMPTES                      |            |
|      | + Ajouter un compte          |            |
|      | SYSTÈME                      | ₹+         |
| -    | ① Date et heure              | <b>∢</b> - |
| -    | 🖐 Accessibilité              | $\Diamond$ |
|      | 📑 Impression                 |            |
|      | ① À propos du téléphone      |            |
| free | for personal use 🕤 🗂         | •          |

Cliquez ensuite sur IMAP, entrez l'adresse e-mail et le mot de passe fourni par Nexxpix et appuyez sur « Config. Manuelle ».

Sur le page « Type de compte » choisissez « IMAP ».Pour le paramétrage du serveur entrant, modifiez les informations suivantes :

| 1. Serveur             |                      | m                               | ail.nexxpix.org |                         |
|------------------------|----------------------|---------------------------------|-----------------|-------------------------|
| 2. Type de sécurité    |                      | STARTTLS(recommandé) ou SSL/TLS |                 |                         |
| 3. Port                |                      | 143(STARTTLS) ou 993 (SSL)      |                 |                         |
| Configuration du com   | pte                  |                                 | <b>?</b> ∠      | 2 08:00                 |
| Paramètres             | du serveur entrant   |                                 |                 | GPS                     |
| Nom d'utilisateur      | exemple @nexxpix.fr  |                                 |                 |                         |
| Mot de passe           | •••••                |                                 | Précédente      | ↓ ↓ ↓                   |
| Serveur                | mail.nexxpix.org 🚽 1 |                                 |                 | <br>                    |
| Type de sécurité       | STARTTLS 2           | 4                               | Suivant         |                         |
| Port                   | 143 - 3              |                                 | 1               | $\bigcirc$              |
| Préfixe du chemin IMAP | Facultatif           |                                 | 4               | 75 24<br>1 : 1<br>12 31 |
| free for personal use  |                      |                                 |                 | ÷                       |
|                        |                      |                                 |                 |                         |

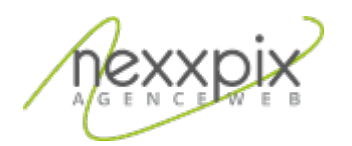

| 4 | Précédente |            |
|---|------------|------------|
|   |            |            |
|   | Suivant    |            |
|   |            |            |
|   |            |            |
|   |            |            |
|   |            | Précédente |

Choisissez vos paramètres pour les options de compte et appuyez sur « suivant ».

Entrez un nom qui sera affiché sur les messages sortants et appuyez sur « suivant ».

La configuration de votre comte est terminée.